# Trinamic CANopen quickstart guide

Document Revision V1.00 • 2021-Sept-10

### Contents

| 1 | Introduction                                                                                     | 1                            |
|---|--------------------------------------------------------------------------------------------------|------------------------------|
| 2 | Resources                                                                                        | 1                            |
| 3 | Wiring                                                                                           | 2                            |
| 4 | TMCM-CANopen4.1Connect with the TMCM-CANopen4.2Motor run current4.3Position Mode4.4Velocity Mode | <b>2</b><br>2<br>4<br>5<br>9 |
| 5 | Additional Resources                                                                             | 10                           |
| 6 | Revision History                                                                                 | 10                           |

### **1** Introduction

This quickstart guide will show the bring up of a Trinamic CANopen module based on the TMCM-1240. To get started with Trinamic CANopen modules a CANopen master is needed as well as CAN adapter which is supported by the CANopen master. TMCM-CANopen (not TMCL-IDE) is an easy to use CANopen master for the Trinamic CANopen modules. It supports reading and writing of CANopen objects as well as controlling the CiA-402 modes of a CANopen drive.

CAN adapters supported by the TMCM-CANopen tool:

- Kvaser
- ESD
- Peak
- IXXAT

For a detailed list of supported CAN adapters refer to TMCM-CANopen tool manual V1.5.0.0 (chapter 3).

### 2 Resources

- TMCM-1240 Hardware manual
- TMCM-1240 CANopen Firmware manual
- EDS File

For other modules, the above mentioned files are provided on their respective product webpages.

©2021 TRINAMIC Motion Control GmbH & Co. KG, Hamburg, Germany Download newest version at: www.trinamic.com

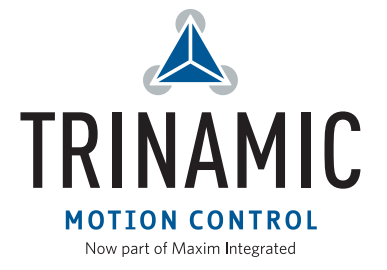

### 3 Wiring

For the setup following parts are needed:

- TMCM-1240-CANopen
- Stepper motor (e.g. QSH4218-35-10-027)
- CAN adapter (here: Kvaser Leaf Light HS v2)
- Supply Voltage (24V)

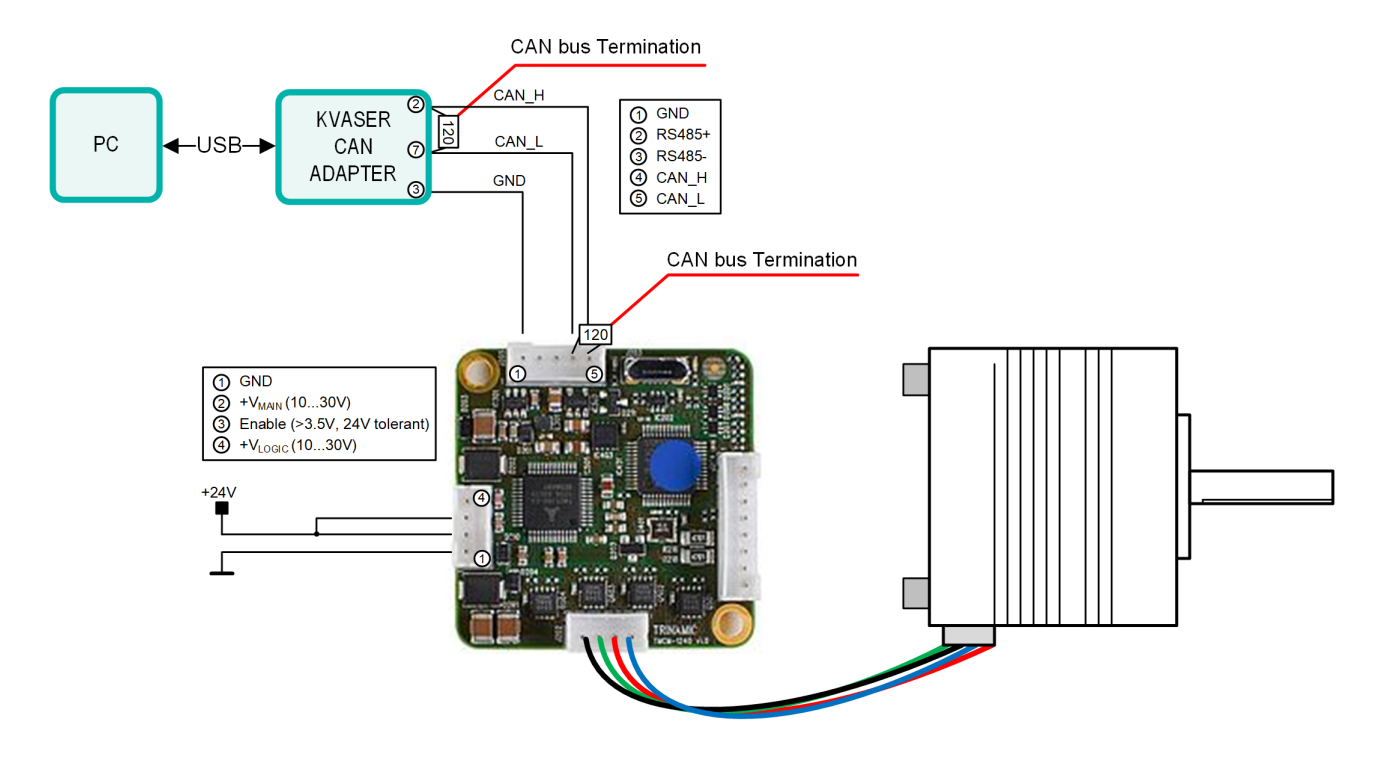

Figure 1

 $+V_{MAIN}$  and Enable should be wired.  $+V_{LOGIC}$  can be left open as in figure. CAN bus termination resistors must also be added (figure 1).

### 4 TMCM-CANopen

In this section the TMCM-1240 will be controlled with TMCM-CANopen.

### 4.1 Connect with the TMCM-CANopen

- 1. Open the TMCM-CANopen software
- Connect the CAN adapter to the PC. Make sure direct USB between TMCM-1240 and PC is disconnected. The CAN adapter will show up in the TMCL-IDE interface tree. Click on the CAN adapter to open the connection interface (figure 2).

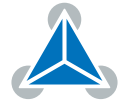

| 💩 1.5.0.0 - TMCM-CANopen                                                                      |                                                                                                    |  |
|-----------------------------------------------------------------------------------------------|----------------------------------------------------------------------------------------------------|--|
| File Views Help                                                                               |                                                                                                    |  |
| File Views Help<br>Interface tree X<br>CAN-Kvaser<br>CAN4/Kvaser Leaf Light v2<br>CAN-Virtual | Kvaser connection (CAN4)       Connection       NMT       Settings       L55       Bitrate [kBit/s]       1000       Search Node IDs from:       1       Progress       Connect |  |
|                                                                                               |                                                                                                    |  |

Figure 2

- 3. Power the module (including +V<sub>MAIN</sub> and Enable) Note: It is recommended to connect to CANopen adapter first and power the TMCM-1240 after.
- 4. Connect to the TMCM module By factory defaults the module is set to node ID 1 and to the bit rate of 1000kBit/s.

| 🚴 1.5.0.0 - TMCM-CANopen              |                                                 |      |  |  |  |  |  |
|---------------------------------------|-------------------------------------------------|------|--|--|--|--|--|
| File Views Help                       |                                                 |      |  |  |  |  |  |
| Interface tree X Section (CAN4)       |                                                 |      |  |  |  |  |  |
| CAN4/Kvaser Leaf Light v2 CAN-Virtual | Connection NMT Settings LSS<br>Bitrate [kBit/s] |      |  |  |  |  |  |
|                                       | Search Node IDs from: 1 🗘 to: 1                 | •    |  |  |  |  |  |
|                                       | Progress<br>Connect                             | nect |  |  |  |  |  |

Figure 3

5. The module is now connected to the TMCM-CANopen. The red error led will be off, while the green run led will blink (200ms on, 200ms off).

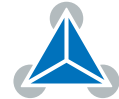

| 🚴 1.5.0.0 - TMCM-CANopen                      |                                   |
|-----------------------------------------------|-----------------------------------|
| File Views Help                               |                                   |
| Interface tree X                              | (Straser connection (CAN4)        |
| 🛩 🚟 CAN-Kvaser                                |                                   |
| <ul> <li>CAN4/Kvaser Leaf Light v2</li> </ul> | Connection NMT Settings LSS       |
| /id1/PD-1240                                  |                                   |
| 🕾 Object Browser                              | Bitrate [kBit/s]                  |
| 🗇 CiA-402 State Machine                       | Search Node IDs from: 1 🗘 to: 1 🗘 |
| 🗇 CiA-402 Profile Position Mode               | Desgrade                          |
| CiA-402 Profile Velocity Mode                 | Plogless                          |
| 🗇 CiA-402 Homing Mode                         | Connect Disconnect                |
| Parameter Save/Restore                        |                                   |
| PDO Receiver                                  |                                   |
| 😙 PDO Transmitter                             |                                   |
| PDO Configurator                              |                                   |
| Device Configuration                          |                                   |
| 🗇 Expert Mode                                 |                                   |
| > 👁 CAN-Virtual                               |                                   |

Figure 4

Usually an .eds needs to be added to the CANopen Master. However, this is not necessary for Trinamic modules in TMCM-CANopen. For adding other .eds files to TMCM-CANopen refer to the TMCM-CANopen tool manual V1.5.0.0 chapter 4.3.

#### 4.2 Motor run current

In this section the motor run current will be adjusted. It should be made sure that the motor run current is within the rated current of the stepper motor. The current setting (and other module settings) can be changed by using CANopen service data objects (SDO) as following:

- 1. Open the Object Browser toolbox
- 2. Scroll to object 0x2003 (Absolute Max Current 1).
- 3. Click on *Read* button to read out the motor run current setting. In the example (figure 5) the motor run current is 128 (equals 1A rms). A value of 255 means 100% of the maximum current of the drive.
- 4. Enter a new current value and *Write* to update the setting. In the example the new motor run current is 64 (equals 0.5A rms).

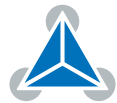

| 👗 1.5.0.0 - TMCM-CANopen                            |                |                        |          |                                         |          |  |
|-----------------------------------------------------|----------------|------------------------|----------|-----------------------------------------|----------|--|
| File Views Help                                     |                |                        |          |                                         |          |  |
| nterface tree Sobject Browser (PD-1240 / Node ID 1) |                |                        |          |                                         |          |  |
| CAN-Kvaser     CAN4/Kvaser Leaf Light v2            | Read / Write   | Read / Write           |          | Name                                    | <u>^</u> |  |
| /id1/PD-1240                                        |                |                        | > 1801   | Transmit PDO Communication Parameter 2  |          |  |
| Object Browser                                      |                |                        | > 1802   | Transmit PDO Communication Parameter 3  |          |  |
| CiA-402 State Machine                               |                |                        | > 1803   | Transmit PDO Communication Parameter 4  |          |  |
| Git 402 Drafila Draitian Mada                       | 128            | V 0x80 Read            | > 1a00   | Transmit PDO Mapping Parameter 1        |          |  |
| CIA-402 Profile Position Mode                       |                |                        | > 1a01   | Transmit PDO Mapping Parameter 2        |          |  |
| CIA-402 Profile Velocity Mode                       | 64             | 0x40 Write             | > 1a02   | Transmit PDO Mapping Parameter 3        |          |  |
| CiA-402 Homing Mode                                 |                | Ч                      | s > 1a03 | Transmit PDO Mapping Parameter 4        |          |  |
| Parameter Save/Restore                              |                | Component of DCF file  |          | Microstep Resolution 1                  | _        |  |
| PDO Receiver                                        | _              |                        |          | Fullstep Resolution 1                   |          |  |
| PDO Transmitter                                     | Component of [ |                        |          | Brake Delay Time 1                      |          |  |
| PDO Configurator                                    |                |                        |          | Absolute Max Current 1                  |          |  |
| Device Configuration                                |                |                        |          | Standby Current 1                       |          |  |
| (*) Expert Mode                                     |                |                        |          | Switch Parameters 1                     |          |  |
|                                                     | Description    | Description            |          | Enable drive delay time 1               |          |  |
|                                                     | _              |                        |          | Encoder Parameters 1                    |          |  |
|                                                     | Name:          | Absolute Max Current 1 | > 200c   | Brake Current Feed 1                    |          |  |
|                                                     |                |                        | 2010     | Profile start velocity 1                |          |  |
|                                                     | Index:         | 2003                   | 2011     | Profile A1 1                            |          |  |
|                                                     |                |                        | 2012     | Profile V1 1                            |          |  |
|                                                     | Sub index:     | 0                      | 2013     | Profile D1 1                            |          |  |
|                                                     |                |                        | 2015     | Ramp Wait Time 1                        |          |  |
|                                                     | Type:          | UNSIGNED8              | 2089     | Setting Delay 1                         |          |  |
|                                                     |                |                        | 208c     | Velocity Dimension Index 1              |          |  |
|                                                     | Access:        | rw                     | 208e     | Acceleration Dimension Index 1          |          |  |
|                                                     |                |                        | 2092     | Chopper Blank Time 1                    |          |  |
|                                                     | PDO mappable:  | no                     | 2093     | Chopper Mode 1                          |          |  |
|                                                     |                |                        | 2094     | Chopper Disable Fast Decay Comparator 1 | -        |  |
|                                                     |                |                        | 2005     | Chapper Llusteresis Fed 1               | ×        |  |

Figure 5

5. The new motor current setting can be confirmed using the *Read* button.

| 🗻 1.5.0.0 - TMCM-CANopen                 |                       |                        |          |                                         |   |
|------------------------------------------|-----------------------|------------------------|----------|-----------------------------------------|---|
| File Views Help                          |                       |                        |          |                                         |   |
| Interface tree                           | × 🗇 Object Browser (P | D-1240 / Node ID 1)    |          |                                         | × |
| CAN-Kvaser     CAN4/Kvaser Leaf Light v2 | Read / Write          |                        | Index    | Name                                    | ŕ |
| /id1/PD-1240                             |                       |                        |          | Transmit PDO Communication Parameter 2  |   |
| Object Browser                           |                       |                        | > 1802   | Transmit PDO Communication Parameter 3  |   |
| CiA-402 State Machine                    |                       |                        | > 1803   | Transmit PDO Communication Parameter 4  |   |
| CiA-402 Profile Position Mode            | 64                    | Ox40 Read              | > 1a00   | Transmit PDO Mapping Parameter 1        |   |
| CiA-402 Profile Velocity Mode            | 64                    | 0x40 Write             | ö > 1a01 | Transmit PDO Mapping Parameter 2        |   |
| A CiA-402 Homing Mode                    |                       |                        | > 1a02   | Transmit PDO Mapping Parameter 3        |   |
| Contract Forming Mode                    |                       |                        | > 1a03   | Transmit PDO Mapping Parameter 4        |   |
| Parameter save/Restore                   |                       |                        | 2000     | Microstep Resolution 1                  | _ |
| CO PDO Receiver                          | Component of [        | Component of DCF file  |          | Fulistep Resolution 1                   |   |
| C PDO Transmitter                        |                       |                        |          | Brake Delay Time 1                      | _ |
| PDO Configurator                         |                       |                        |          | Absolute Max current 1                  |   |
| Device Configuration                     |                       |                        |          | Standby Current 1                       |   |
| 🕾 Expert Mode                            |                       | Description            |          | Switch Parameters 1                     |   |
| > 👁 CAN-Virtual                          | Description           | Description            |          | Encoder Darameters 1                    |   |
|                                          | Name:                 | Absolute Max Current 1 | > 2000   | Brake Current Feed 1                    |   |
|                                          | - tonici              | hosonate max carrent r | 2010     | Profile start velocity 1                |   |
|                                          | Index:                | 2003                   | 2010     | Profile A1 1                            |   |
|                                          | in a chi              | 2005                   | 2012     | Profile V1 1                            |   |
|                                          | Sub index:            | 0                      | 2013     | Profile D1 1                            |   |
|                                          | Sabinacia             | ,                      | 2015     | Ramp Wait Time 1                        |   |
|                                          | Type:                 | LINSIGNED8             | 2089     | Setting Delay 1                         |   |
|                                          | .ypc.                 | onsiditebo             |          | Velocity Dimension Index 1              |   |
|                                          | Access:               | Access: DW             |          | Acceleration Dimension Index 1          |   |
|                                          |                       |                        | 2092     | Chopper Blank Time 1                    |   |
|                                          | PDO mappable:         | no                     | 2093     | Chopper Mode 1                          |   |
|                                          | b mappaole            |                        | 2094     | Chopper Disable Fast Decay Comparator 1 | - |
|                                          |                       |                        | 2005     | Channer Husteresis Fed 1                |   |

Figure 6

#### 4.3 **Position Mode**

In this section the motor will be controlled in position mode. For this the limit switches must be disabled (if they are not being used). The limit switches configuration can only be changed in state *switch on disabled*. Then the state machine is switched to the state *Operation enable* to run the motor.

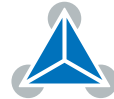

#### CANopen DS402 state machine

In CANopen the DS402 (or CiA-402) state machine defines the states of the CANopen drive (e.g. which objects can be written, motor status). The state of the state machine can be changed by the object 0x6040 (Controlword). The state of the state machine can be read by the object 0x6041 (Statusword). The following figure shows the DS402 state machine and transitions:

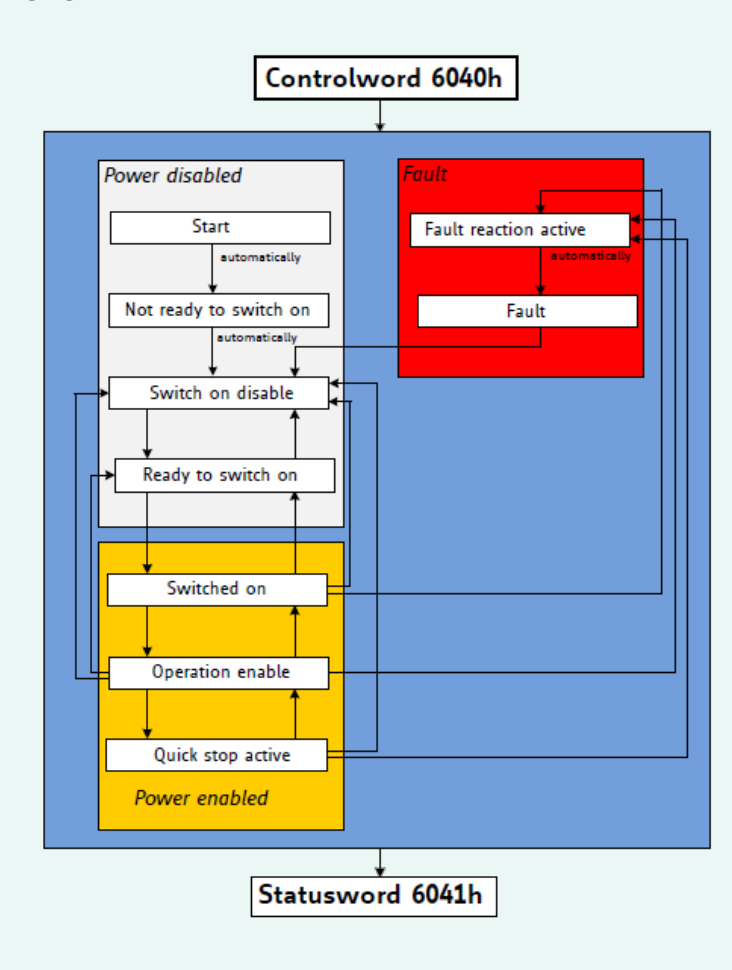

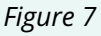

The below table gives an overview on common states and the possible operation.

|                             | Switch on<br>disabled | Ready to<br>switch on | Switched<br>on | Operation<br>enabled | Fault |
|-----------------------------|-----------------------|-----------------------|----------------|----------------------|-------|
| High-level<br>power applied | No                    | No                    | Yes            | Yes                  | No    |
| Drive function<br>enabled   | No                    | No                    | Yes            | Yes                  | No    |
| Configuration enabled       | Yes                   | Yes                   | Yes            | No*                  | No*   |

\* depending on the configuration object

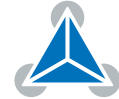

1. Open the toolbox CiA-402 State Machine and read out the status word of the DS402 state machine

| 🙈 1.5.0.0 - TMCM-CANopen                                       |                                   |                                              |                                        |  |  |  |  |  |
|----------------------------------------------------------------|-----------------------------------|----------------------------------------------|----------------------------------------|--|--|--|--|--|
| File Views Help                                                |                                   |                                              |                                        |  |  |  |  |  |
| Interface tree X 🕅 CiA.402 State Marbine (PD-1240 / Node ID 1) |                                   |                                              |                                        |  |  |  |  |  |
| 🛩 🚟 CAN-Kvaser                                                 |                                   | 13                                           |                                        |  |  |  |  |  |
| ✓ CAN4/Kvaser Leaf Light v2                                    | Current State Status Word         |                                              |                                        |  |  |  |  |  |
| ✓ ₩ /id1/PD-1240                                               | Fault                             | 0+0619                                       |                                        |  |  |  |  |  |
| Object Browser                                                 |                                   | 000018                                       |                                        |  |  |  |  |  |
| CIA-402 State Machine                                          | Read status word 🗌 Cyclic polling | Bit 0: Ready to switch on                    | O Bit 8: Manufacturer specific         |  |  |  |  |  |
| CiA-402 Profile Position Mode                                  |                                   |                                              |                                        |  |  |  |  |  |
| CiA-402 Profile Velocity Mode                                  |                                   | O Bit 1: Switched on                         | Bit 9: Remote                          |  |  |  |  |  |
| CiA-402 Homing Mode                                            | New State                         | <ul> <li>Bit 2: Operation enabled</li> </ul> | Bit 10: Target reached                 |  |  |  |  |  |
| Parameter Save/Restore                                         |                                   | Bit 3: Fault                                 | O Bit 11: Internal limit active        |  |  |  |  |  |
| PDO Receiver                                                   | Switch on disabled                | Dit 4 Maltana analylad                       |                                        |  |  |  |  |  |
| 🕾 PDO Transmitter                                              | Poady to switch on                | Bit 4: Voltage enabled                       | Bit 12: Setpoint ackn. 7 Home att.     |  |  |  |  |  |
| 🕾 PDO Configurator                                             | Ready to switch on                | <ul> <li>Bit 5: Quick stop</li> </ul>        | O Bit 13: Following err. / Homing err. |  |  |  |  |  |
| Device Configuration                                           | Switched on                       | Bit 6: Switched on disabled                  | Bit 14: Manufacturer specific          |  |  |  |  |  |
| 🗇 Expert Mode                                                  | Operation enabled Ouick stop      | O Bit 7: Waraing                             | O Bit 15: Mapufacturar spacific        |  |  |  |  |  |
| > 👁 CAN-Virtual                                                | operation entropy                 | O Bit 7: Warning                             | O Bit 15: Manufacturer specific        |  |  |  |  |  |
|                                                                |                                   |                                              |                                        |  |  |  |  |  |

Figure 8

2. Change the status of the DS402 state machine to *switch on disabled*.

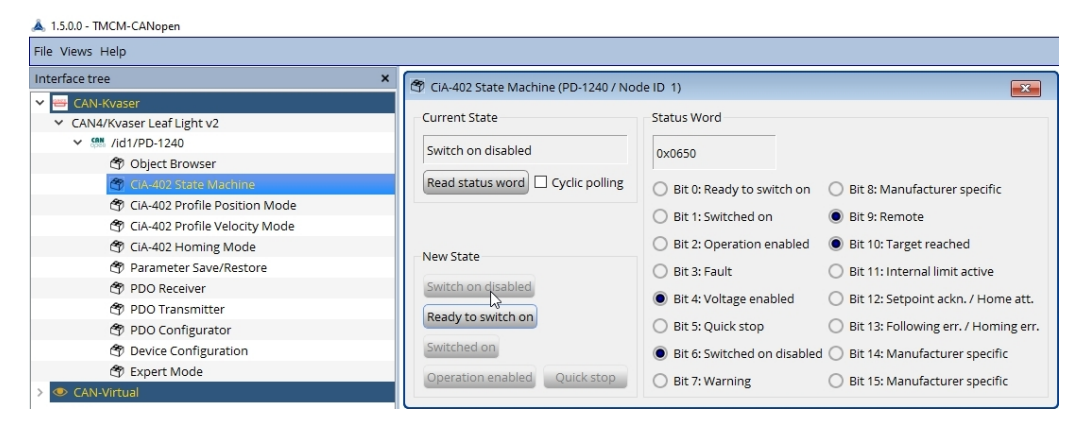

Figure 9

- 3. Open the *Object Browser* and select object 0x2005 (Switch Parameters 1).
- 4. Read out object 0x2005. It should be set to 0 by default. Write 3 to disable the limit switches

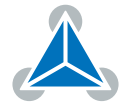

| 🙈 1.5.0.0 - TMCM-CANopen                 |                     |                       |       |                           |                                         |   |
|------------------------------------------|---------------------|-----------------------|-------|---------------------------|-----------------------------------------|---|
| File Views Help                          |                     |                       |       |                           |                                         |   |
| Interface tree                           | 🗇 Object Browser (F | 2D-1240 / Node ID 1)  |       |                           |                                         | × |
| CAN-Kvaser     CAN4/Kvaser Leaf Light v2 | Read / Write        |                       |       | Index                     | Name                                    | ^ |
| ✓ ∰ /id1/PD-1240                         |                     |                       |       | > 1801                    | Transmit PDO Communication Parameter 2  |   |
| Chiert Browser                           |                     |                       |       | > 1802                    | Transmit PDO Communication Parameter 3  |   |
| CiA-402 State Machine                    |                     |                       |       | > 1803                    | Transmit PDO Communication Parameter 4  |   |
| CiA 402 Deate Machine                    | 0                   | ✓ 0x00000000          | Read  | > 1a00                    | Transmit PDO Mapping Parameter 1        |   |
| CIA-402 Profile Position Mode            |                     |                       |       | > 1a01                    | Transmit PDO Mapping Parameter 2        |   |
| Cr CIA-402 Profile Velocity Mode         | 0                   | UXU                   | write | > 1a02                    | Transmit PDO Mapping Parameter 3        |   |
| CiA-402 Homing Mode                      |                     |                       |       | > 1a03                    | Transmit PDO Mapping Parameter 4        |   |
| Parameter Save/Restore                   |                     |                       |       | 2000                      | Microstep Resolution 1                  |   |
| PDO Receiver                             | Company             | DCCAL                 |       | 2001                      | Fullstep Resolution 1                   |   |
| PDO Transmitter                          |                     | Component of DCF file |       | > 2002                    | Brake Delay Time 1                      |   |
| PDO Configurator                         |                     |                       |       | 2003                      | Absolute Max Current 1                  |   |
| Device Configuration                     |                     |                       |       | 2004                      | Standby Current 1                       |   |
| 🕾 Expert Mode                            |                     |                       |       | 2005                      | Switch Parameters 1                     |   |
| >      CAN-Virtual                       | Description         |                       | 200a  | Enable drive delay time 1 |                                         |   |
|                                          |                     |                       |       | > 200b                    | Encoder Parameters 1                    |   |
|                                          | Name:               | Switch Parameters 1   |       | > 200c                    | Brake Current Feed 1                    |   |
|                                          |                     |                       |       | 2010                      | Profile start velocity 1                |   |
|                                          | Index:              | 2005                  |       | 2011                      | Profile A1 1                            |   |
|                                          |                     |                       |       | 2012                      | Profile V1 1                            |   |
|                                          | Sub index:          | 0                     |       | 2013                      | Profile D1 1                            |   |
|                                          |                     |                       |       | 2015                      | Ramp Wait Time 1                        |   |
|                                          | Type:               | UNSIGNED32            |       | 2089                      | Setting Delay 1                         |   |
|                                          |                     |                       |       | 208c                      | Velocity Dimension Index 1              |   |
|                                          | Access:             | rw                    |       | 208e                      | Acceleration Dimension Index 1          |   |
|                                          |                     |                       |       | 2092                      | Chopper Blank Time 1                    |   |
|                                          | PDO mappable:       | no                    |       | 2093                      | Chopper Mode 1                          |   |
|                                          |                     | 1                     |       | 2094                      | Chopper Disable Fast Decay Comparator 1 | ~ |
|                                          |                     |                       |       | 2005                      | Chapper Llusteresis End 1               |   |

Figure 10

- 5. Open the CiA-402 State Machine.
- 6. Switch from *Switch on disabled* to *Ready to switch on*.
- 7. Switch to Switched on

| 🍄 CiA-402 State Machine (PD-1240 / Node ID 1) |                               |                                        |  |  |  |  |  |
|-----------------------------------------------|-------------------------------|----------------------------------------|--|--|--|--|--|
| Current State                                 | Status Word                   |                                        |  |  |  |  |  |
| Ready to switch on                            | 0x0631                        |                                        |  |  |  |  |  |
| Read status word Cyclic polling               | Bit 0: Ready to switch on     | O Bit 8: Manufacturer specific         |  |  |  |  |  |
|                                               | O Bit 1: Switched on          | Bit 9: Remote                          |  |  |  |  |  |
| Now State                                     | O Bit 2: Operation enabled    | Bit 10: Target reached                 |  |  |  |  |  |
|                                               | O Bit 3: Fault                | O Bit 11: Internal limit active        |  |  |  |  |  |
| Switch on disabled                            | Bit 4: Voltage enabled        | O Bit 12: Setpoint ackn. / Home att.   |  |  |  |  |  |
| Ready to switch on                            | Bit 5: Quick stop             | O Bit 13: Following err. / Homing err. |  |  |  |  |  |
| Switched on                                   | O Bit 6: Switched on disabled | O Bit 14: Manufacturer specific        |  |  |  |  |  |
| Operation enabled Quick stop                  | O Bit 7: Warning              | O Bit 15: Manufacturer specific        |  |  |  |  |  |

Figure 11

8. Switch to *Operation enabled* The motor is powered with hold current.

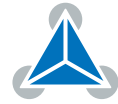

| 🕾 CiA-402 State Machine (PD-1240 / Node ID 1) |                               |                                        |  |  |  |  |
|-----------------------------------------------|-------------------------------|----------------------------------------|--|--|--|--|
| Current State Switched on                     | Status Word 0x0633            |                                        |  |  |  |  |
| Read status word Cyclic polling               | Bit 0: Ready to switch on     | Bit 8: Manufacturer specific           |  |  |  |  |
|                                               | Bit 1: Switched on            | Bit 9: Remote                          |  |  |  |  |
| Now State                                     | O Bit 2: Operation enabled    | Bit 10: Target reached                 |  |  |  |  |
|                                               | O Bit 3: Fault                | O Bit 11: Internal limit active        |  |  |  |  |
| Switch on disabled                            | Bit 4: Voltage enabled        | O Bit 12: Setpoint ackn. / Home att.   |  |  |  |  |
| Ready to switch on                            | Bit 5: Quick stop             | O Bit 13: Following err. / Homing err. |  |  |  |  |
| Switched on                                   | O Bit 6: Switched on disabled | O Bit 14: Manufacturer specific        |  |  |  |  |
| Operation enabled Quick stop                  | O Bit 7: Warning              | O Bit 15: Manufacturer specific        |  |  |  |  |

Figure 12

9. Open CiA-402 Profile Position Mode

| 🚴 1.5.0.0 - TMCM-CANopen        |                                 |                       |  |  |  |  |  |  |
|---------------------------------|---------------------------------|-----------------------|--|--|--|--|--|--|
| File Views Help                 |                                 |                       |  |  |  |  |  |  |
| Interface tree ×                | (AD                             |                       |  |  |  |  |  |  |
| 🗸 🖶 CAN-Kvaser                  | CIA-402 Profile Position Mode   | (PD-1240 / Node ID 1) |  |  |  |  |  |  |
| ✓ CAN4/Kvaser Leaf Light v2     | Parameters                      |                       |  |  |  |  |  |  |
| ✓ ∰ /id1/PD-1240                | 6064 Actual position:           | 0                     |  |  |  |  |  |  |
| 🕙 Object Browser                |                                 |                       |  |  |  |  |  |  |
| 🗐 CiA-402 State Machine         |                                 |                       |  |  |  |  |  |  |
| 😭 CiA-402 Profile Position Mode | 6083 Profile acceleration:      | 51 107 ≑              |  |  |  |  |  |  |
| CiA-402 Profile Velocity Mode   | 6084 Profile deceleration:      | 51 107 🜲              |  |  |  |  |  |  |
| 🕾 CiA-402 Homing Mode           | 6081 Profile velocity:          | 51 200 🚔              |  |  |  |  |  |  |
| Parameter Save/Restore          | coor realized and the second pr |                       |  |  |  |  |  |  |
| 🗇 PDO Receiver                  | 607A Target position:           | 0 🖨                   |  |  |  |  |  |  |
| 🕙 PDO Transmitter               | Motion                          |                       |  |  |  |  |  |  |
| 🗇 PDO Configurator              |                                 |                       |  |  |  |  |  |  |
| Device Configuration            | Move absolute                   | Move relative         |  |  |  |  |  |  |
| 🗇 Expert Mode                   |                                 |                       |  |  |  |  |  |  |

Figure 13

10. Set target position to 51200 and use *Move relative* or *Move absolute* to move the motor one motor revolution.

### 4.4 Velocity Mode

In this section the motor will be controlled in velocity mode.

- 1. Configure the limit switches as described in section 4.3 step 1 to 8
- 2. In the Interface tree select the toolbox CiA-402 Profile Velocity Mode

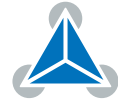

| 🙈 1.5.0.0 - TMCM-CANopen                      |                                                     |
|-----------------------------------------------|-----------------------------------------------------|
| File Views Help                               |                                                     |
| Interface tree ×                              | CIA-402 Profile Velocity Mode (PD-1240 / Node ID 1) |
| 🛩 😁 CAN-Kvaser                                |                                                     |
| <ul> <li>CAN4/Kvaser Leaf Light v2</li> </ul> | Parameters                                          |
| ✓ ₩ /id1/PD-1240                              | 606C Actual velocity: 0                             |
| 🕙 Object Browser                              |                                                     |
| 🍘 CiA-402 State Machine                       |                                                     |
| CiA-402 Profile Position Mode                 | 6083 Profile acceleration: 51107                    |
| CiA-402 Profile Velocity Mode                 | 6084 Profile deceleration: 51107 🕏                  |
| CiA-402 Homing Mode                           | 60FF Target velocity: 0                             |
| Parameter Save/Restore                        |                                                     |
| 🗇 PDO Receiver                                | Motion                                              |
| 🗇 PDO Transmitter                             |                                                     |
| 🗇 PDO Configurator                            |                                                     |
| Device Configuration                          |                                                     |

Figure 14

3. Input the motor target velocity (0x60FF) of 51200 (equals 1rps) and click on the play button. The motor runs in velocity mode with the target velocity.

| 🚴 1.5.0.0 - TMCM-CANopen        |                                                     |
|---------------------------------|-----------------------------------------------------|
| File Views Help                 |                                                     |
| Interface tree                  | CiA-402 Profile Velocity Mode (PD-1240 / Node ID 1) |
| 🛩 😅 CAN-Kvaser                  |                                                     |
| ✓ CAN4/Kvaser Leaf Light v2     | Parameters                                          |
| ✓ 🕬 /id1/PD-1240                | 606C Actual velocity: 51200                         |
| 🗇 Object Browser                |                                                     |
| 🗇 CiA-402 State Machine         |                                                     |
| 🗇 CiA-402 Profile Position Mode | 6083 Profile acceleration: 51107 🗧                  |
| CiA-402 Profile Velocity Mode   | 6084 Profile deceleration: 51 107 💼                 |
| 🗇 CiA-402 Homing Mode           | 60FF Target velocity: 51 200 🗧                      |
| 🗇 Parameter Save/Restore        |                                                     |
| 🗇 PDO Receiver                  | Motion                                              |
| 🕙 PDO Transmitter               |                                                     |
| 🕙 PDO Configurator              |                                                     |
| 🕙 Device Configuration          |                                                     |

Figure 15

4. Activate the checkbox Cyclic Polling to continuously update the actual velocity (0x606C).

## 5 Additional Resources

• TMCM-CANopen tool manual V1.5.0.0

### **6** Revision History

| Version | Date       | Author | Description     |
|---------|------------|--------|-----------------|
| V1.00   | 10.09.2021 | JPX    | initial version |

Table 1: Document Revision

©2021 TRINAMIC Motion Control GmbH & Co. KG, Hamburg, Germany Terms of delivery and rights to technical change reserved. Download newest version at www.trinamic.com

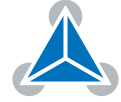